## マイキーIDの変更方法 ログインパスワードの設定・変更方法

iOS(iPhone)版

マイキーIDの変更方法、及びログインパスワードの設定・変更方法を説明します。 事前に、「マイナポイント」アプリのインストールが必要です。

マイキーIDの変更手順

マイナポイントアプリのトップ画面から「利用者マイページ へ」をクリックします。利用者証明用パスワード(数字 4 桁) \*1を入力し、「OK」をクリックします。\*2 その後、マイナンバーカードを読み取ります。

| マイキープラットフォーム                                              | マイキープラットフォーム                                    |
|-----------------------------------------------------------|-------------------------------------------------|
| 利用者ログイン                                                   | (FILE-D                                         |
|                                                           | パスワード                                           |
| マイキーIDでログイン                                               | (120-5                                          |
| マイキーID                                                    | パスワード入力 公的個人認証サービス 別田去が現用してフード(数字4件)を           |
| F17-10                                                    | 入力してください。                                       |
| パスワード                                                     | XXXX                                            |
| North-H                                                   | ++>th OK                                        |
|                                                           | ○ マイナンバーカードでログイン」ホタンでんださ<br>い。                  |
| マイキーIDでログイン                                               | 2 マイナンバーカードを壊末にセットしてく<br>(3)「利用者証明用電子証明書パスワードの2 |
|                                                           | されるので、利用者証明用電子証明書の/<br>桁)を入力し、「OK」ボタンを押してく      |
| マイナンバーカードでログイン                                            | - Tele                                          |
| <ol> <li>マイナンバーカードでログイン」ボタンを押してくださ</li> </ol>             | ※1 マイナンバーカード受け取り時に                              |
| UV.s                                                      | 設定した数字4桁になります。                                  |
| ②マイナンバーカードを端末にセットしてください。                                  | ※2 本バスワードは3回連続で間違                               |
| ③「利用者証明用電子証明書パスワードの入力画面」が表示<br>されるので、利用者証明用電子証明書のパスワード(4) | えるとロックされますのでご注意                                 |
| 桁)を入力し、「OK」ボタンを押してください。                                   | ください ロックレた場合け市区                                 |
|                                                           |                                                 |
| マイナンバーカードでログイン                                            |                                                 |
| Im                                                        | を申請してくたさい。                                      |

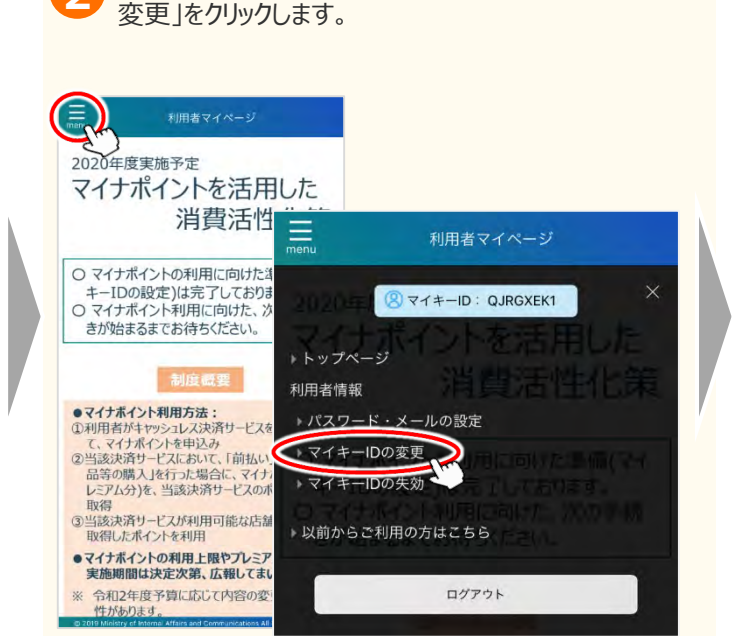

利用者マイページの左上部のメニューより「マイキーIDの

「新しいマイキーID」に任意のマイキーID(半角大文字 英数字8桁)を入力し、「重複チェック」をクリックします。 重複エラーが表示されなければ「変更」をクリックします。

| monu 利用者マイページ                                                                                                    | ーー 利用者マイページ                                 |
|----------------------------------------------------------------------------------------------------|---------------------------------------------|
| <b>マイキーIDの変更</b><br><sup>変更</sup> 光7                                                                                                    | マイキーIDの変更<br><sup>変更 第7</sup>               |
| 新しいマイキーIDの作成<br>新しいマイキーIDを(1)または(2)の方法で作成し、変更し<br>てください。                                                                                 | - <b>①</b> 重複チェックが完了しました。変更ボタンを押<br>してください。 |
| 現在のマイキーID                                                                                                    | 新しいマイキーIDの作成                                |
| QJRGXEK1                                                                                                    | 新しいマイキーIDを (1) または (2) の方法で作成し、変更し          |
| 新しいマイキーID<br>ABCDEFGH                                                                                                    | 現在のマイキーID<br>QJRGXEK1                       |
|                                                                                                    | 新しいマイキーID                                   |
| (1)マイキーIDを自動生成し、変更する場合                                                                                                    | ABCDEFGH                                    |
| 「自動生実」ボタンを用すと、新しいマイキーDが<br>表示されます。この値をマイキーDとする場合は、<br>「変更」ボタンを押してください。ただし、新しい<br>マイキーDの自動生成は3回までとします。3回目<br>に自動生成された値はマイキーDとして登録されま<br>セ | (1)マイキーIDを自動生成し、変更する場合                      |
| 名称は、 くなり、 加加ス つうため<br>合、 新いいマイキーDDが自動生成されます。新し<br>いマイキーDDが得きったら、「変更」ボタンを押し<br>てください。<br>歴史チェック                                           | 変更                                          |
|                                                                                                    | 利用者マイページトップへ                                |

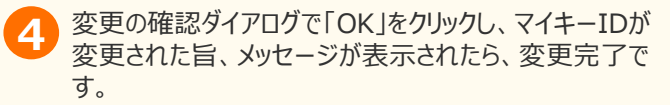

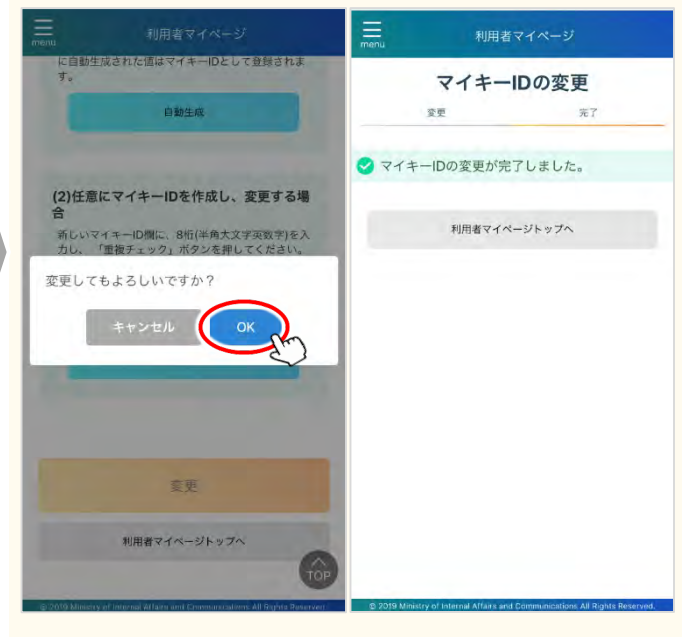

マイキーIDの変更方法 ログインパスワードの設定・変更方法

## iOS(iPhone)版

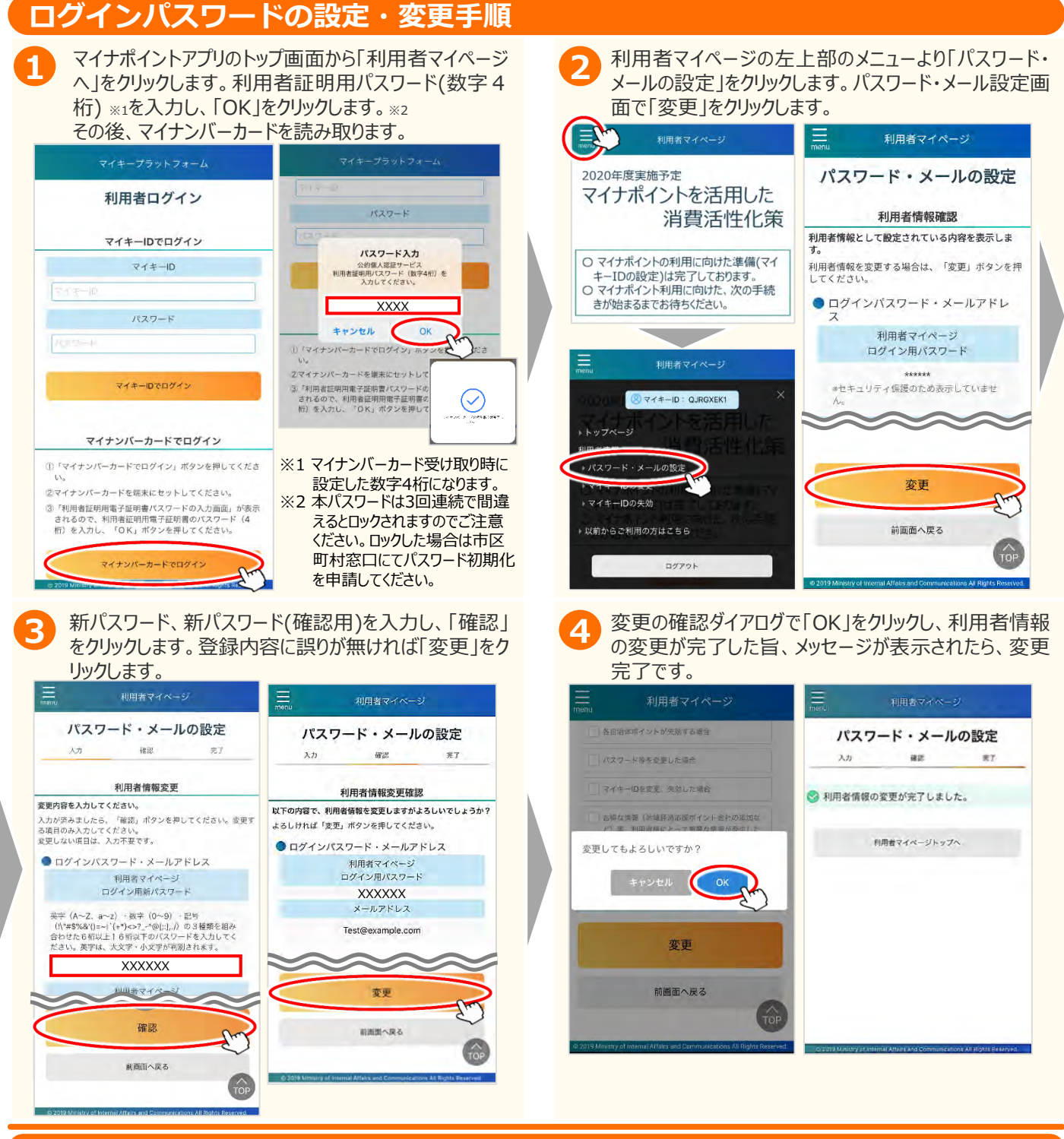

## FAQ

■マイナポイントサイト <u>https://mynumbercard.point.soumu.go.jp/</u>

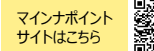

## お問い合わせ

■マイナンバー総合フリーダイヤル 0120-95-0178 (音声ガイダンスに従って「5番」を選択してください。)

※当該資料に記載した画面は、現時点のイメージです。最終的なデザインは変更になる可能性があります。